## How to Access Your Course Schedule

1. From the College's main website, <u>www.cfk.edu</u>, select "Students" from the "Resources For" tab:

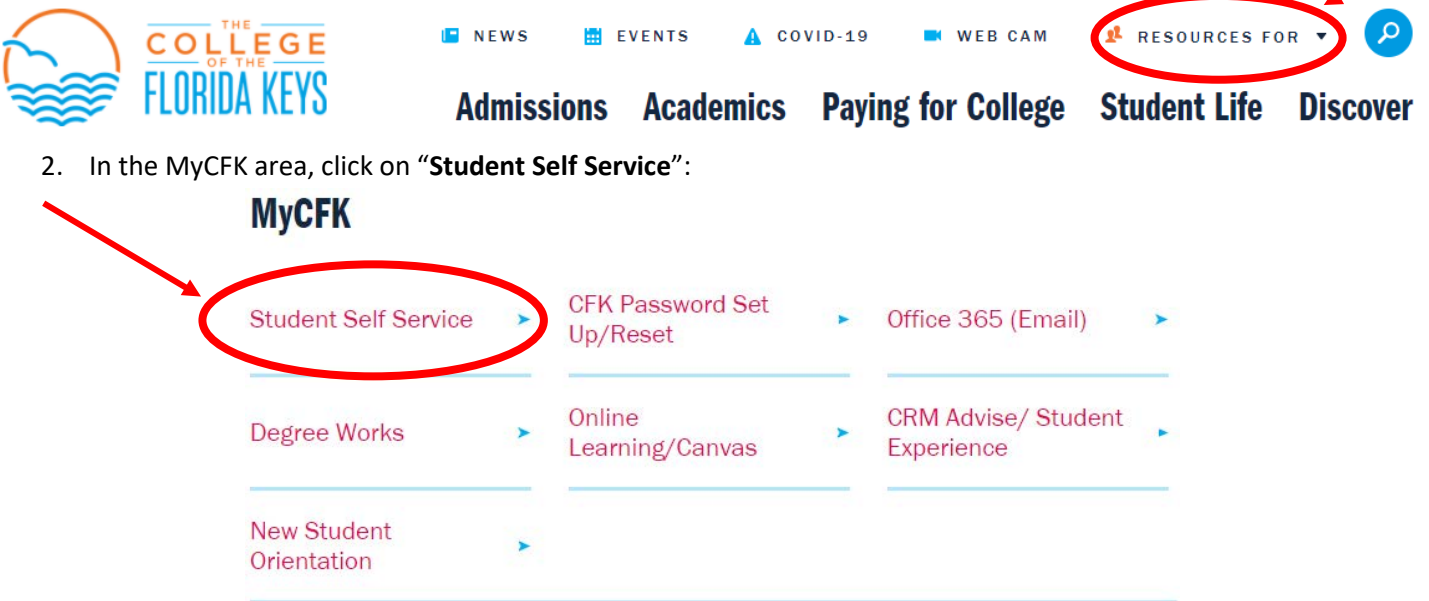

- 3. You will be prompted to **enter your CFK login credentials**, your username (firstname.lastname) and your password.
- 4. Click on "Registration":

| Registration Student Records Financial Aid Charges and Payments Personal Information Help Videos |                    |
|--------------------------------------------------------------------------------------------------|--------------------|
| Search Go                                                                                        | SITE MAP HELP EXIT |
| Online Services Main Menu                                                                        |                    |
| Folder Registration                                                                              |                    |
| Folder Student Records                                                                           |                    |
| Folder Financial Ald                                                                             |                    |
| Folder Charges and Payments                                                                      |                    |
| Folder Personal Information                                                                      |                    |
| Accessibility                                                                                    |                    |

5. Once you're on the "Registration" menu, you may select "Week at a Glance" or "Student Detail Schedule":

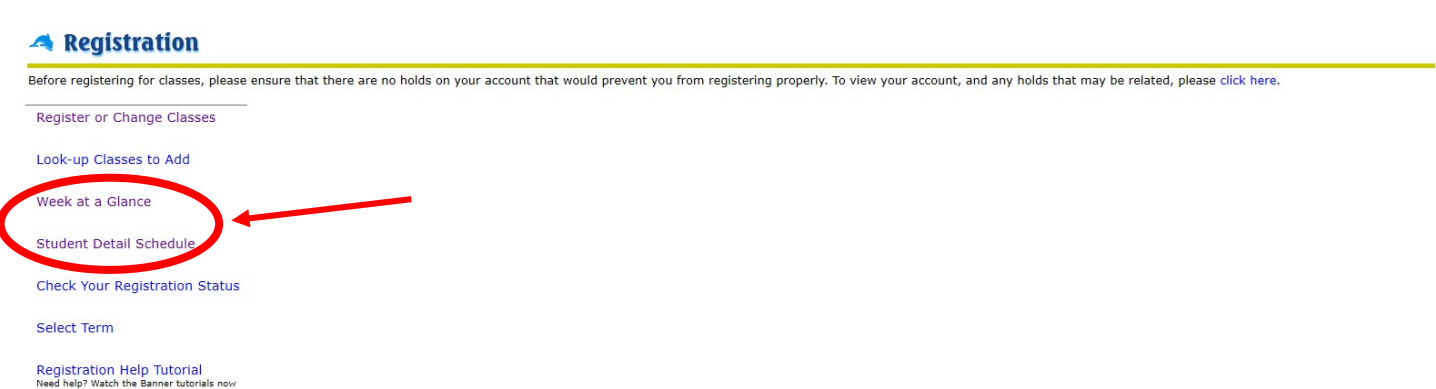